## 事例で学ぶネットモラル E-ラーニング利用 (児童をクラスに招待する)

児童生徒に個別に動画閲覧させ、E-ラーニングなどで確認させる(履歴管理)

NetESI

## 【先生の初期準備】・・・児童をクラスに招待する

Google クラスルームにネットモラルの URL を貼り付けて児童を招待する

- ① 学校毎先生用アカウントでログインする(※情報担当に確認)
- ② 「Net モラル e-ラーニング」枠内の「クラスの作成・選択」をクリック
- ③ 学年を選択
- ④ クラスを選択(クラスは作成されているので黄色枠で囲まれています。)
- ⑤「クラスを選択」をクリック
  - <1年1組の場合>

|                                                                                            | クラスの作成・選択                                               | クラスの作成・選択                                                                                                    |
|--------------------------------------------------------------------------------------------|---------------------------------------------------------|----------------------------------------------------------------------------------------------------|
| んたせ フル e ラーニング  ハッパクトな事例アニメーションと確認問題で、いつでもどこでも情報モラルを学習できます。受講状況や学習履歴も確認できます。  クラスの作成・選択  レ | 学年とクラスを選んでください。      1年    2年    3年    4年    5年      6年 | 学年とクラスを選んでください。      1学年を選んでください。      1年    2年      6年      32      6年      32      6年      9月うえを選んでください。      (作成落みクラスは黄色枠で囲まれています)      11    2組      3組    4組      7組    8組    9組      10組    9組    10組                                                                                                    |
|                                                                                            |                                                         | セラスを選択  ・  ・  ・  ・  ・  ・  ・  ・  クラスを選択  ・  ・  ・  クラスを選択  ・  ・  ・  ・  ・  ・  ・  ・  ・  ・  ・  ・  ・  ・  ・  ・  ・  ・  ・  ・  ・  ・  ・  ・  ・  ・  ・  ・  ・  ・  ・  ・  ・  ・  ・  ・  ・  ・  ・  ・  ・  ・  ・  ・  ・  ・  ・  ・  ・  ・  ・  ・  ・  ・  ・  ・  ・  ・  ・  ・  ・  ・  ・  ・  ・  ・  ・  ・  ・  ・  ・  ・  ・  ・  ・  ・  ・  ・  ・  ・  ・  ・  ・  ・  ・  ・  ・  ・  ・  ・  ・  ・  ・  ・  ・  ・  ・  ・  ・  ・  ・  ・  ・  ・  ・  ・  ・  ・  ・  ・  ・  ・  ・  ・  ・  ・  ・  ・  ・  ・  ・  ・  ・  ・  ・  ・  ・  ・  ・  ・  ・  ・  ・  ・  ・  ・  ・  ・   ・  ・   ・   ・   ・   ・   ・   ・   ・   ・   ・   ・   ・   ・   ・   ・   ・   ・   ・   ・   ・   ・   ・   ・   ・   ・   ・   ・   ・   ・   ・   ・   ・   ・   ・   ・   ・   ・   ・   ・   ・   ・   ・   ・   ・   ・   ・   ・   ・   ・   ・   ・   ・   ・   ・   ・   ・   ・   ・   ・   ・   ・   ・   ・   ・   ・   ・   ・   ・   ・   ・   ・   ・   ・   ・   ・   ・   ・   ・   ・   ・   ・   ・   ・   ・   ・   ・   ・   ・   ・   ・   ・   ・   ・   ・   ・   ・  ・   ・   ・   ・   ・   ・   ・   ・   ・   ・   ・   ・   ・   ・   ・   ・   ・   ・   ・   ・   ・   ・   ・   ・   ・   ・   ・   ・  ・  ・   ・   ・   ・   ・   ・   ・  ・  ・  ・  ・  ・  ・  ・  ・  ・  ・  ・  ・  ・  ・  ・  ・  ・  ・  ・  ・  ・  ・  ・  ・  ・  ・  ・  ・  ・  ・  ・ |

⑥「児童・生徒を招待」をクリック、「クラス情報」画面が表示されます。

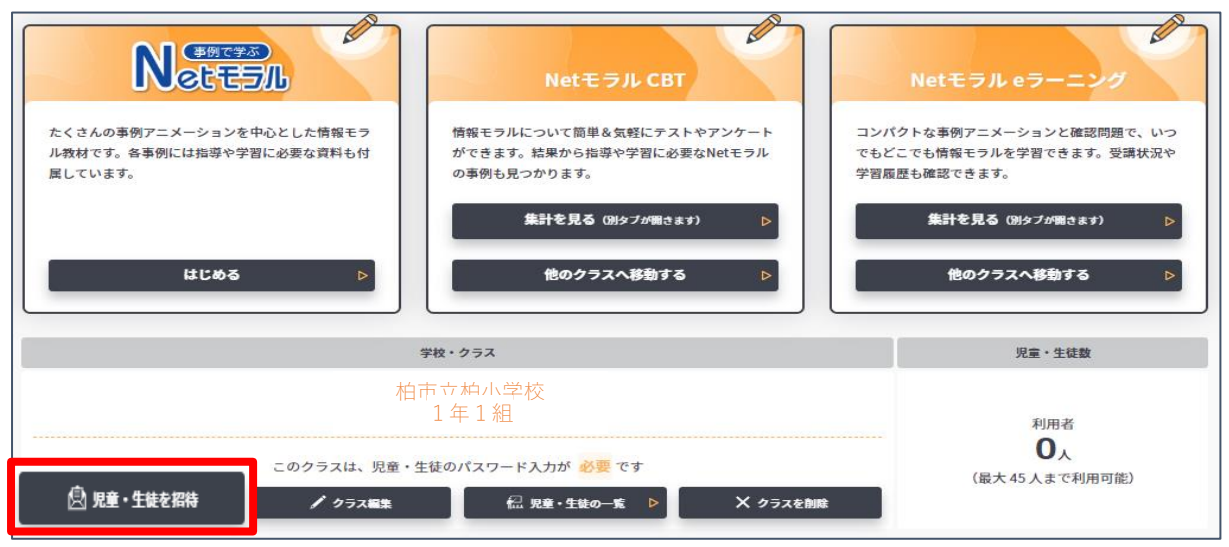

⑦「このクラスの URL」の枠内一番右側の

リックすると URL がクリップボードにコピーされます。

⑧ メッセージが表示されたら「OK」をクリック

| クラス情報                            |  |  |  |
|----------------------------------|--|--|--|
| 学校                               |  |  |  |
| 柏市立柏小学校                          |  |  |  |
| デ年・クラス                           |  |  |  |
| 1年1組                             |  |  |  |
| このクラスのURL(児童・生徒専用URL)            |  |  |  |
| https://kkkk01@kashiv            |  |  |  |
| このクラスのQRコード(上記URLのQRコードです。)      |  |  |  |
|                                  |  |  |  |
| ※クラスURLやQRコードは児童・生徒へ配布してご利用ください。 |  |  |  |
| 聞じるこのページを印刷する                    |  |  |  |

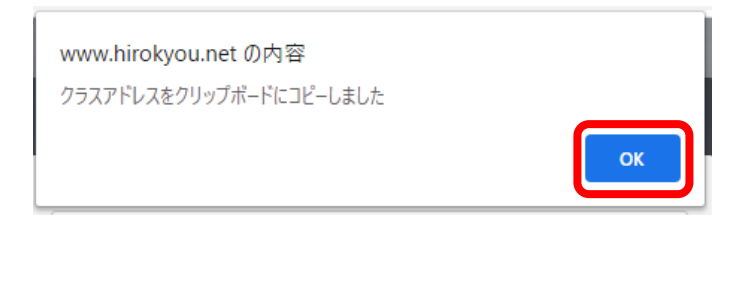

- ⑨ 自分の ClassRoom 画面を開く
- ① ストリームにコピーした URL を貼り付ける

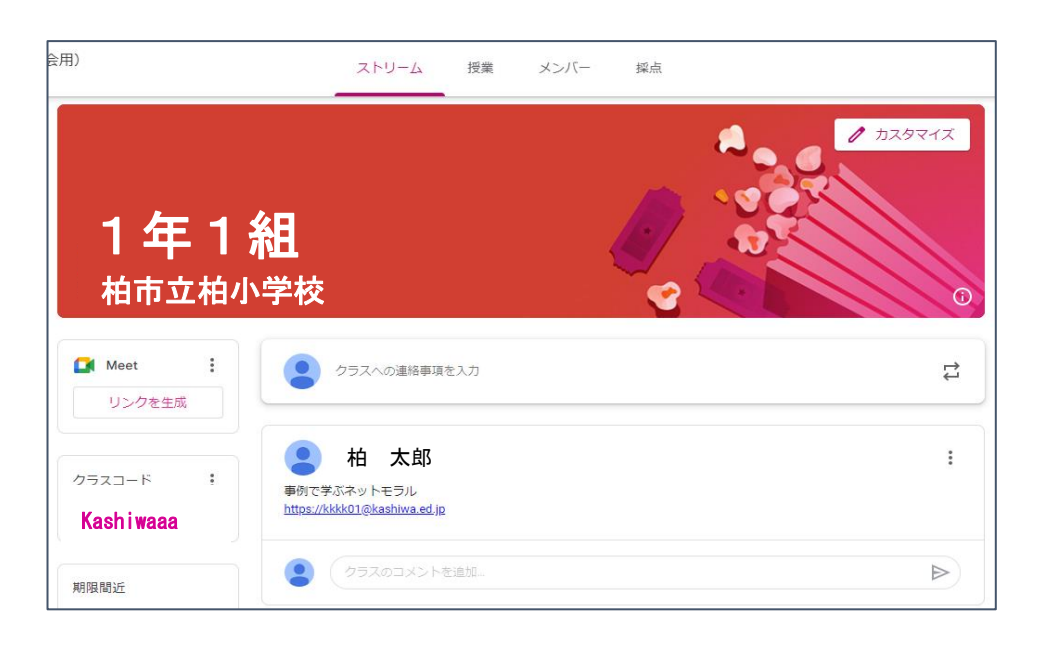

① ClassRoom で先生からお知らせされた URL をタップする。

| 用)                                           | ストリーム 授業 メンバー 採点     |    |
|----------------------------------------------|----------------------|----|
| <b>1 年</b> 1<br><sup>柏市立柏</sup>              | ▲ 《 《 》<br>小学校 《 《 》 |    |
| Meet      :        リンクを生成                    | クラスへの連絡事項を入力         | ţţ |
| לידע איז איז איז איז איז איז איז איז איז איז |                      | E  |
| 期限間近                                         | (クラスのコメントを追加。        |    |

② 自分の出席番号を選択する

| ペマ X6<br>別のクラスを選ぶ                                         | Net ESA                                                                                                 |
|-----------------------------------------------------------|----------------------------------------------------------------------------------------------------|
| 柏市立柏小学校    Leoutattain 25      1年1組    出席番号を選びます。         |                                                                                                    |
| 1 2 3 4 5                                                 | 6 7 8 9                                                                                                 |
| 初めての利用の場合(初期設定)                                           | 2回目以降の利用の場合                                                                                             |
| 1 番ではじめま パスワードを設定<br>※Google のパスワードと同じにすると<br>忘れないです      | 1 番ではじめます。<br>マイパスワードを入力してください。                                                                         |
| ジア  マイバスワード    ****  ****    ****  名前を入力    はじめる  別の番号を選ぶ | はじめる 別の番号を選ぶ<br>自分で設定したパスワードを入力                                                                         |
| ③ 先生の指導で、モラル動画や E-ラーニングを行う                                | Netモラル CBT<br>特徴セラルについて簡単る気相にアストやアンケート<br>ができます。 体験から振力や学習に必要なMelをつみ<br>の専用も見つかります。<br>はためる ♪<br>はためる ♪ |